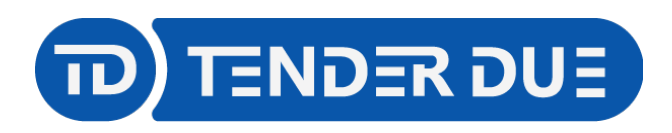

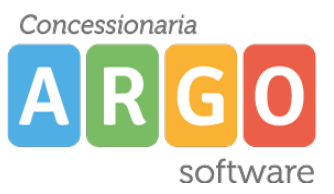

TENDER DUE s.a.s. di Edoardo Rosi - Via Melis Marini 20 09131 Cagliari - E-Mail: info@tenderdue.it Pec: tenderdue@ecert.it - Web: www.tenderdue.it

# NOTIFICA INCARICHI MOF AI DIPENDENTI

In questa guida si intende descrivere nel dettaglio i passaggi operativi per la notifica degli incarichi mof ai dipendenti, la procedura di accettazione o rifiuto dell'incarico e la rendicontazione finale.

#### **CONFIGURAZIONI PROPEDEUTICHE**

Accedere su Gecodoc con le credenziali di un utente abilitato alla parametrizzazione o tutte le funzioni.

Dal menù *STRUMENTI -> Parametrizzazione -> Tipologie Documentali* impostare il flag su *Filtra tipologie parametrizzabili per la protocollazione automatica* 

Procedere alla parametrizzazione delle seguenti tipologie, come indicato nelle schermate:

| Parametrizzazione tipologia "Accettazione incarico M.O.F"                                                                                                    | Annulla Salva     |
|----------------------------------------------------------------------------------------------------|-------------------|
| Tipologia documentale:                                                                                                    |                   |
| Accettazione incarico M.O.F                                                                                                    |                   |
| Classificazione:                                                                                                    |                   |
| VII-6 Obiettivi, incarichi, valutazione e disciplina                                                                                                    | $\otimes \otimes$ |
| Origine:                                                                                                    |                   |
| Esterna Riservato Protocollazione automatica in caso di acquisizione da altri applicativi                                                                                                    |                   |
| Uffici interessati: DSGA Per competenza<br>Parametrizzazione tipologia "Incarico M.O.F."                                                                                                    | Annulla Salva     |
| Tipologia documentale:                                                                                                    |                   |
| Incarico M.O.F.                                                                                                    |                   |
| Classificazione:                                                                                                    |                   |
| VII-6 Obiettivi, incarichi, valutazione e disciplina                                                                                                    | $(\times)$        |
| Origine:                                                                                                    |                   |
| Interna Riservato Protocollazione automatica in caso di acquisizione da altri applicativi                                                                                                    |                   |
| Uffici interessati: PRESIDENZA Mittente, DSGA Per competenza<br>J.B.: Non spuntare l'opzione protocollazione automatica per poter firmare digital<br>Parametrizzazione tipologia "Relazione finale incarico M.O.F" | mente l'incarico. |
| ipologia documentale:                                                                                                    |                   |
|                                                                                                    |                   |
| Relazione finale incarico M.O.F                                                                                                    |                   |
| Relazione finale incarico M.O.F                                                                                                    |                   |
| Relazione finale incarico M.O.F<br>Classificazione:<br>VII-6 Obiettivi, incarichi, valutazione e disciplina                                                                                                    | $\otimes$         |
| Relazione finale incarico M.O.F<br>Classificazione:<br>VII-6 Obiettivi, incarichi, valutazione e disciplina<br>Origine:                                                                                            | × 0               |

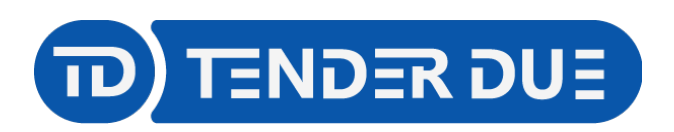

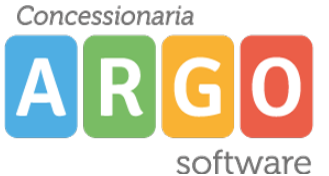

Notifica

TENDER DUE s.a.s. di Edoardo Rosi - Via Melis Marini 20 09131 Cagliari - E-Mail: info@tenderdue.it Pec: tenderdue@ecert.it - Web: www.tenderdue.it

| Annulla Salva |
|---------------|
|               |
|               |
|               |
| $\otimes$     |
|               |
|               |
|               |

Uffici interessati: DSGA Per competenza

#### **NOTIFICA INCARICHI**

Dal programma MOF, dopo aver creato gli incarichi accedere al menù *Notifica Incarico;* verrà visualizzato l'elenco dei dipendenti, e per ciascuno dopo averlo selezionato, nella parte inferiore, l'elenco degli incarichi assegnati.

Notifica incarico per dipendente - Anno scolastico 2024/2025

| O Docente         | e 💿 A.T.A       | cerca per cognome nome | Codi              | ce fiscale:         | Q                               |             |            |                |                       |                    |
|-------------------|-----------------|------------------------|-------------------|---------------------|---------------------------------|-------------|------------|----------------|-----------------------|--------------------|
| Elenco dip        | endenti         |                        |                   |                     |                                 |             |            | Sele           | eziona/Deseleziona Tu | ntti Notifica      |
| Invio<br>notifica | Cognome         |                        | Nome              | т                   | ipo personale                   |             | Codice fis | cale           | Azioni                |                    |
|                   | BOTTA           |                        | LUISA             | A                   | LT.A.                           |             | BTTLSU65   | C52H501B       | Invia Incarichi a     | Gecodoc            |
|                   |                 |                        |                   |                     |                                 |             |            |                |                       |                    |
|                   |                 |                        |                   |                     |                                 |             |            |                |                       |                    |
|                   |                 |                        |                   |                     |                                 |             |            |                |                       |                    |
|                   | Pagina 1        | li 1   🕥 🔊   Ĉ         |                   |                     |                                 |             |            |                | M                     | ostrati 1 - 1 di 1 |
| Elenco inca       | arichi BOTTA LU | ISA - A.T.A.           |                   |                     |                                 |             |            |                |                       |                    |
| Attività p        | reviste         |                        | Num. ore previste | Lordo dip. previsto | Data Protocollo                 | Numero Prot | ocollo     | Stato Notifica | a Az                  | ioni               |
| Fis-Ata tes       | st_3            |                        | 20                | 319,00              | 15/04/2025<br>INVIATO A GECODOC | 40          |            | Accettato      |                       | Dettaglio          |
| Fis-Ata PF        | ROVA            |                        | 3                 | 47,85               | 05/03/2025<br>INVIATO A GECODOC | 17          |            | Accettato      |                       | Dettaglio          |
| Fis-Ata te        | st              |                        | 5                 | 79,75               | 10/03/2025<br>INVIATO A GECODOC | 19          |            | Accettato      |                       | Dettaglio          |
| Fis-Ata tes       | t_3             |                        | 15                | 239,25              |                                 |             |            | Da Notificare  |                       | Dettaglio          |
|                   |                 |                        |                   |                     |                                 |             |            |                |                       |                    |

Invia Incarichi a Gecodoc

Per singolo dipendente cliccare su , l'incarico verrà trasferito ed inserito nel fascicolo del dipendente e nel fascicolo MOF dell'anno finanziario (es. M.O.F. 2025).

Tramite selezione multipla potranno essere selezionati più dipendenti, oppure tramite flag

Seleziona/Deseleziona Tutti, per la notifica ai dipendenti tramite la funzione

## **RICEZIONE INCARICO DIPENDENTE**

Il dipendente riceve in automatico una email di notifica dell'incarico

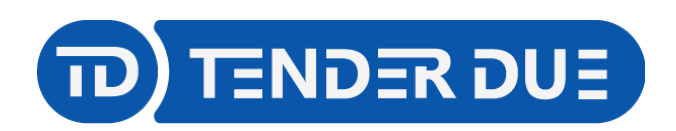

Concessionaria

software

TENDER DUE s.a.s. di Edoardo Rosi - Via Melis Marini 20 09131 Cagliari - E-Mail: info@tenderdue.it Pec: tenderdue@ecert.it - Web: www.tenderdue.it

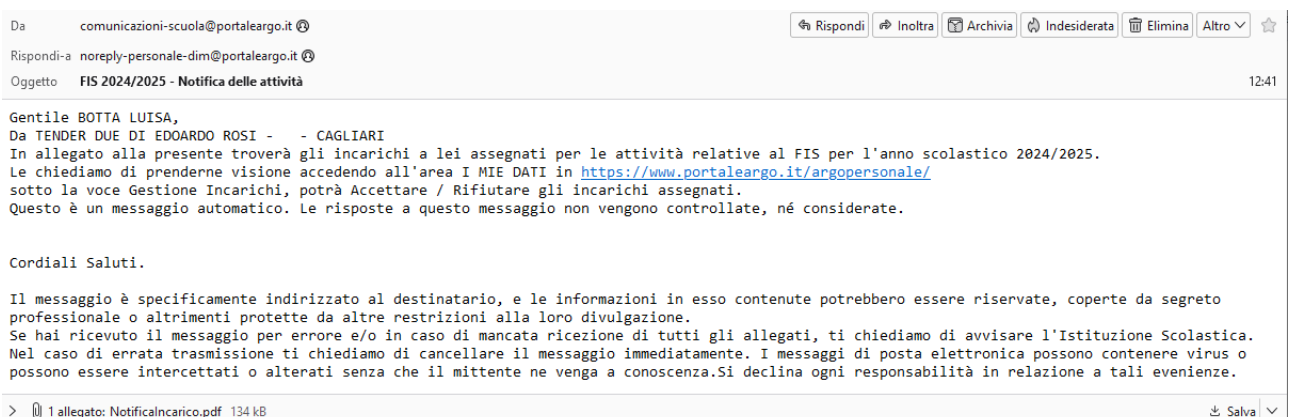

> 🛛 1 allegato: Notificalncarico.pdf 134 kB

Come indicato nel testo della mail accedere al programma Argo Personale con le proprie credenziali e dal menù Gestione incarichi si potrà procedere all'Accettazione o Rifiuto

| ARGO        | TENDER DUE DI EDOARDO ROSI -                                                                                              |                |                |  | PERSON | ALE V. 1.36.1 (      | ?) MARIO               | MARIO.ROSSI.SG25891 🗸 |  |
|-------------|----------------------------------------------------------------------------------------------------|----------------|----------------|--|--------|----------------------|------------------------|-----------------------|--|
| I MIEI DATI | Dati Anagrafici<br>Servizi<br>Assenze<br>Dati contabili<br>Gestione incarichi<br>Richieste generiche<br>Richieste assenza | Elenco inca    | arichi         |  |        |                      | An                     | no:* 2024 Q           |  |
|             |                                                                                                    | Stato Incarico | Incarichi      |  | Info   | Ore/Imp.<br>previsto | Lordo dip.<br>previsto | Azioni                |  |
|             |                                                                                                    | Accettato      | Fis-Ata test_3 |  | i      | 10                   | 159,50                 | Apri                  |  |
|             |                                                                                                    | Notificato     | Fis-Ata test_3 |  | i      | 15                   | 239,25                 | Accetta V             |  |

#### PER LE SCUOLE CON LICENZA DELL'APP ARGO UNICA

Nel caso in cui il dipendente avesse la app Unica installata riceverà la notifica di nuovo incarico

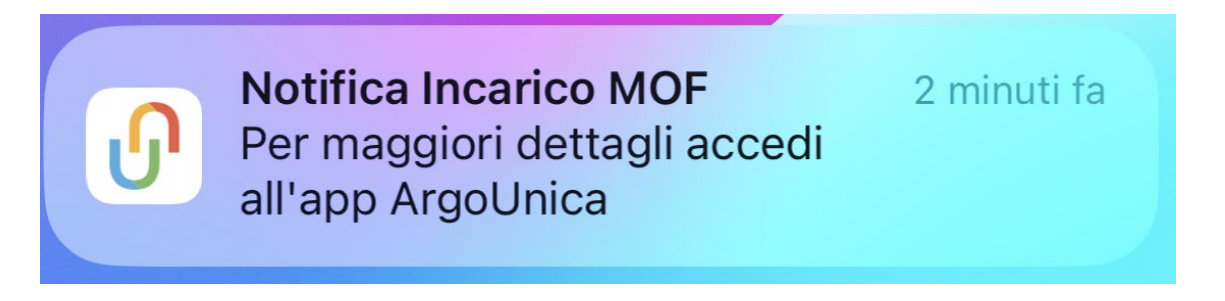

Accedendo nell'applicazione dal menù Gestione incarichi Mof, viene mostrato l'elenco degli incarichi. Cliccando sopra l'incarico si accede al dettaglio con la possibilità di accettare o rifiutare.

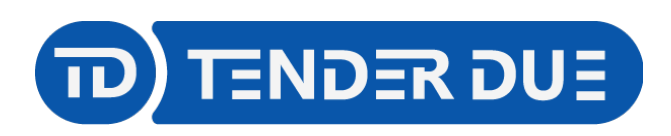

N Fis-Ata test\_3

~

Î

Accetta

Rifiuta

Concessionaria ARGO software

TENDER DUE s.a.s. di Edoardo Rosi - Via Melis Marini 20 09131 Cagliari - E-Mail: info@tenderdue.it Pec: tenderdue@ecert.it - Web: www.tenderdue.it

| 12:51 ┥                        | :!! † Ø]          | 12:51 - 12:51 - |   | 12:51 - ::!!                                           | <b>? 91</b>   |
|--------------------------------|-------------------|----------------------------------------------------------------------------------------------------|---|--------------------------------------------------------|---------------|
| Menu                           |                   | < Elenco incarichi                                                                                                    |   | < Dettaglio incarico                                   |               |
| < Messaggi bacheca             | >                 | Notificati                                                                                                    |   | STATO                                                  |               |
| Richieste assenza              | >                 | Fis-Ata test_3           Ore/Importo previsto 15           Lordo dipendente previsto 239.25 €                                                                                                    | > | TIPO                                                   |               |
| Richieste generiche            | >                 | Accettati / Rifiutati                                                                                                    |   | Fis-Ata test_3                                         |               |
| * Assenze                      | >                 | Fis-Ata test_3                                                                                                    | ` | DESCRIZIONE ATTIVITÀ                                   |               |
| Servizi     Autocertificazione | >                 | Lordo dipendente previsto 159,50 €                                                                                                    | , | descrizione incarico                                   |               |
| Dati personali                 | >                 | Fis-Ata test_3<br>Ore/Importo previsto 5<br>Lordo dipendente previsto 79,75 €                                                                                                    | > | DETTAGLI                                               |               |
| 🖨 Gestione incarichi Mof       | >                 | A Fis-Ata PROVA<br>Ore/Importo previsto 2<br>Lordo dipendente previsto 31,90 €                                                                                                    | > | Ore/Importo previsto<br>Lordo dipendente<br>previsto 2 | 15<br>39,25 € |
| Cestione pagamenti             | >                 | A<br>A<br>Bis-Ata test<br>Ore/Importo previsto 10<br>Lordo dipendente previsto 159,50 €                                                                                                    | > |                                                        |               |
| Cartellini Home                | ><br>::::<br>Menu | Fis-Ata test_3<br>Ore/Importo previsto 20<br>Lordo dipendente previsto 319,00 €                                                                                                    | 7 | Accetta / Rifiuta                                      |               |
| 12:51 ┥                        | ::: 🕈 🗐           |                                                                                                    |   |                                                        |               |
| C Dettaglio incari             |                   |                                                                                                    |   |                                                        |               |
| STATO                          |                   |                                                                                                    |   |                                                        |               |

**PROTOCOLLAZIONE ACCETTAZIONE O RIFIUTO INCARICO** Su Gecodoc verrà protocollato in automatico l'accettazione o il rifiuto effettuato dal dipendente.

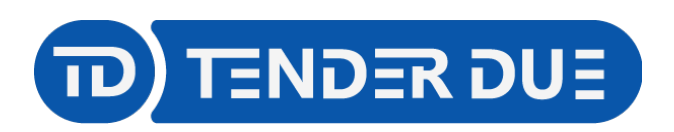

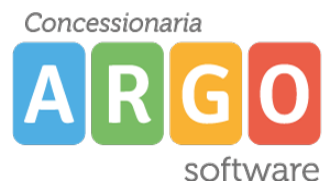

TENDER DUE s.a.s. di Edoardo Rosi - Via Melis Marini 20 09131 Cagliari - E-Mail: info@tenderdue.it Pec: tenderdue@ecert.it - Web: www.tenderdue.it

Verrà creato in automatico il documento ed inserito nel fascicolo del dipendente e nel fascicolo MOF dell'anno finanziario (es. M.O.F. 2025).

| Oggetto                                                                | Nr. Prot. | Data \downarrow | I/E        | Info | Azioni   |
|------------------------------------------------------------------------|-----------|-----------------|------------|------|----------|
| Accetta incarico: BOTTA LUISA - BTTLSU65C52H501B<br>Mitt.: BOTTA LUISA | 42/2025   | 28/04/2025      | E<br>VII-6 | í    | Apri   ~ |

# **RENDICONTAZIONE FINALE DEL DIPENDENTE**

Accedendo al programma Argo Personale con le proprie credenziali, dal menù Gestione incarichi

| indentificare l'incarico e cliccare su |                                                             |                   |              |   |        |                      |                              |                       |  |
|----------------------------------------|-------------------------------------------------------------|-------------------|--------------|---|--------|----------------------|------------------------------|-----------------------|--|
| ARGO                                   | TENDER DUE DI EDOARI                                        | DO ROSI -         |              | ٩ | PERSON | IALE V. 1.36.1       | 2 MARI                       | 0.ROSSI.SG25891 ∨     |  |
| I MIEI DATI                            | Dati Anagrafici<br>Servizi<br>Assenze                       | Elenco incari     | chi          |   |        |                      |                              |                       |  |
|                                        | Dati contabili<br>Gestione incarichi<br>Richieste generiche | Stato Incarico In | carichi      |   | Info   | Ore/Imp.<br>previsto | Ar<br>Lordo dip.<br>previsto | no:* 2024 Q<br>Azioni |  |
|                                        | Richieste assenza                                           | Accettato Fi      | s-Ata test_3 |   | í      | 15                   | 239,25                       | Apri                  |  |
|                                        |                                                             | Accettato Fi      | s-Ata test_3 |   | i      | 5                    | 79,75                        | Apri                  |  |

Nella finestra successiva indicare il numero di ore svolte (1) e aggiungere eventuale relazione come

| allegato    | (2). Al termine cliccar          | e su                  | ontazione (3) | )                   |                             |
|-------------|----------------------------------|-----------------------|---------------|---------------------|-----------------------------|
| ARGO        | TENDER DUE DI EDOARDO ROSI -     |                       | Q             | PERSONALE V. 1.36.1 | ? MARIO.ROSSI.SG25891 ∨     |
| I MIEI DATI | Dettaglio incarico FIS-ATA       |                       |               |                     | <- Indietro Rendicontazione |
|             | Fis-Ata test_3                   |                       |               |                     | 3                           |
|             | Stato incarico: ACCETTA          | то                    |               |                     | •                           |
|             | Descrizione Attività:            |                       |               |                     |                             |
|             | descrizione incarico             |                       |               |                     |                             |
|             |                                  | Num Ore Suelter*      | _             |                     |                             |
|             | 15,00                            | 15,00                 |               |                     |                             |
|             |                                  |                       |               |                     |                             |
|             |                                  |                       |               | Aggiungi allegato   | 2                           |
|             | Nome File                        |                       | Azioni        |                     |                             |
|             | RicevutaDiTrasmissione.pdf       |                       | Apri          |                     |                             |
|             | Accettazione_Incarico_BTTLSU65C5 | 2H501B_28-04-2025.pdf | Apri          |                     |                             |

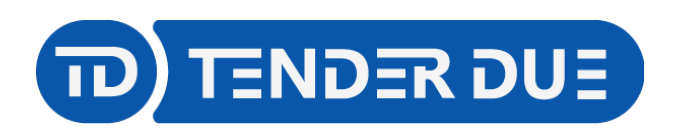

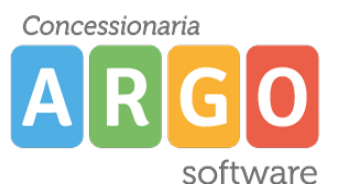

Non è obbligatorio aggiungere una relazione per la

TENDER DUE s.a.s. di Edoardo Rosi - Via Melis Marini 20 09131 Cagliari - E-Mail: info@tenderdue.it Pec: tenderdue@ecert.it - Web: www.tenderdue.it

# PER LE SCUOLE CON LICENZA DELL'APP ARGO UNICA

Accedendo nell'applicazione dal menù *Gestione incarichi Mof*, viene mostrato l'elenco degli incarichi. Cliccando sopra l'incarico si accede al dettaglio con la possibilità di indicare il numero di

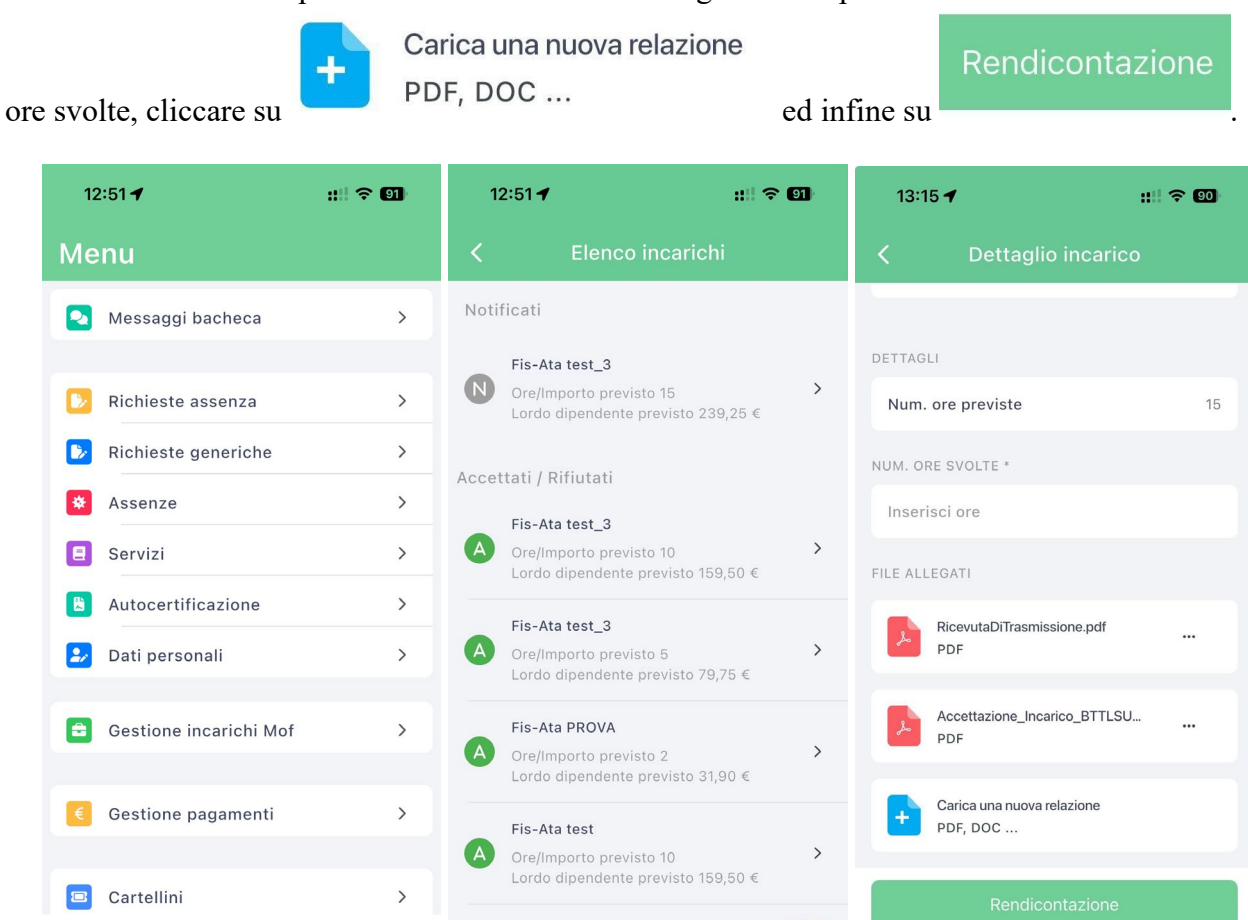

#### PROTOCOLLAZIONE RENDICONTAZIONE FINALE DEL DIPENDENTE

Lordo dipendente previsto 319,00 €

Fis-Ata test 3

:

Menu

 $\triangle$ 

Home

Su Gecodoc verrà protocollata in automatico la rendicontazione effettuata dal dipendente. Verrà creato in automatico il documento ed inserito nel fascicolo del dipendente e nel fascicolo MOF dell'anno finanziario (es. M.O.F. 2025).

| Oggetto                                                                        | Nr. Prot. | Data 🥠     | I/E | Info | Azioni |
|--------------------------------------------------------------------------------|-----------|------------|-----|------|--------|
| Rendicontazione incarico: BOTTA LUISA - BTTLSU65C52H501B<br>Mitt.: BOTTA LUISA |           | 28/04/2025 | E   | i    | Apri V |

## **RENDICONTAZIONE SU ARGO MOF**

Dal programma Argo MOF nel menù liquidazione sarà possibile visionare le ore rendicontate dai dipendenti sia dalla funzione *Liquidazione per dipendente* sia da *Liquidazione per Attività* 

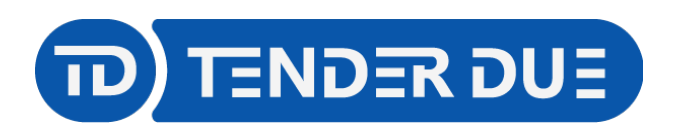

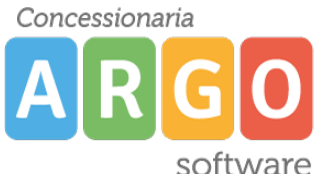

TENDER DUE s.a.s. di Edoardo Rosi - Via Melis Marini 20 09131 Cagliari - E-Mail: info@tenderdue.it Pec: tenderdue@ecert.it - Web: www.tenderdue.it

| Liquidaz         | iquidazione per dipendente - Anno scolastico 2024/2025 |                              |                   |                    |    |                  |          |                         |                        |                     |
|------------------|--------------------------------------------------------|------------------------------|-------------------|--------------------|----|------------------|----------|-------------------------|------------------------|---------------------|
| Elenco diper     | ndenti                                                 |                              |                   |                    |    |                  |          |                         |                        |                     |
|                  | () AT.A                                                | cerca per cognome nome       | Codice fiscale:   |                    | Q  |                  | Tipo por | sanala                  |                        | Codice Fiscale      |
| BOTTA            |                                                        |                              | LUISA             |                    |    |                  | A.T.A.   | sonaie                  |                        | BTTLSU65C52H501B    |
|                  |                                                        |                              |                   |                    |    |                  |          |                         |                        |                     |
|                  |                                                        |                              |                   |                    |    |                  |          |                         |                        |                     |
|                  | Pagina 1                                               | #1   🜔 🛞   🕑                 |                   |                    |    |                  |          |                         |                        | Mostrati 1 - 1 di 1 |
| Elenco incar     | ichi BOTTA LU                                          | ISA - A.T.A.                 |                   |                    |    |                  |          |                         |                        | Conferma            |
| Seleziona/E      | Deseleziona Tutti                                      |                              |                   |                    |    |                  |          |                         |                        |                     |
| Gli incarichi in | verde sono stati t                                     | rasferiti ad Argo Emolumenti |                   |                    |    |                  |          |                         |                        |                     |
| Stato            | Attività previ                                         | ste                          | Num. ore previste | Num. ore liquidate |    | Lordo dip. previ | sto      | Lordo dip. da liquidare | Rend. dip. forfettaria | Rend. dip. oraria   |
|                  | Fis-Ata PROVA                                          |                              | 3                 |                    | 2  |                  | 47,85    | 31,90                   |                        | 3                   |
|                  | Fis-Ata test                                           |                              | 5                 |                    | 5  |                  | 79,75    | 79,75                   |                        | 5                   |
|                  | Fis-Ata test_3                                         |                              | 15                |                    | 15 |                  | 239,25   | 239,25                  |                        | 15                  |
|                  | Fis-Ata PROV                                           | A                            | 5                 |                    | 5  |                  | 79,75    | 79,75                   |                        | 5                   |

L'ultima colonna riporta la rendicontazione oraria del dipendente. L'operatore potrà quindi indicare il dato nella colonna *Num. ore liquidate* e confemare la riga, apponendo la spunta sulla casella e cliccando su *Conferma*.

Su Emolumenti win/web sarà possibile acquisire i dati per la liquidazione.